## INVIARE AL DOCENTE IL COMPITO SCRITTO SUL QUADERNO O SU UN FOGLIO

### OCCORRENTE: UN CELLULARE/ APPLICAZIONE CLASSROOM/ QUADERNO CON L'ESERCIZIO SVOLTO

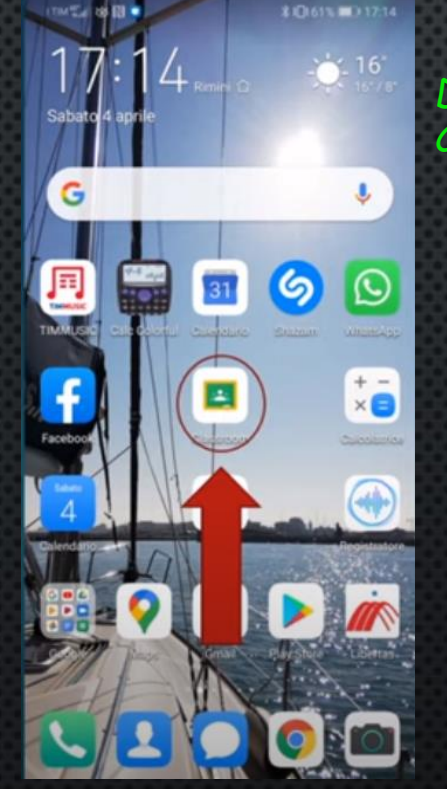

Dopo aver cliccato su Classroom....

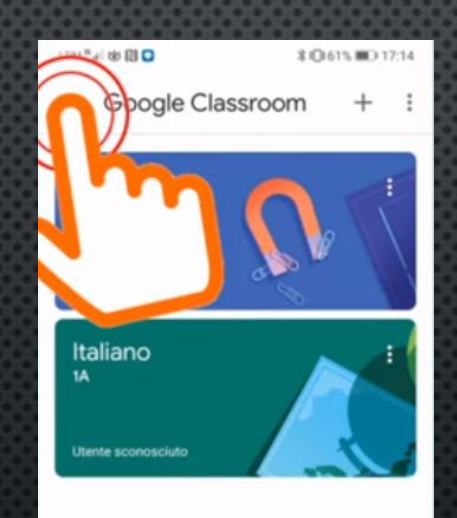

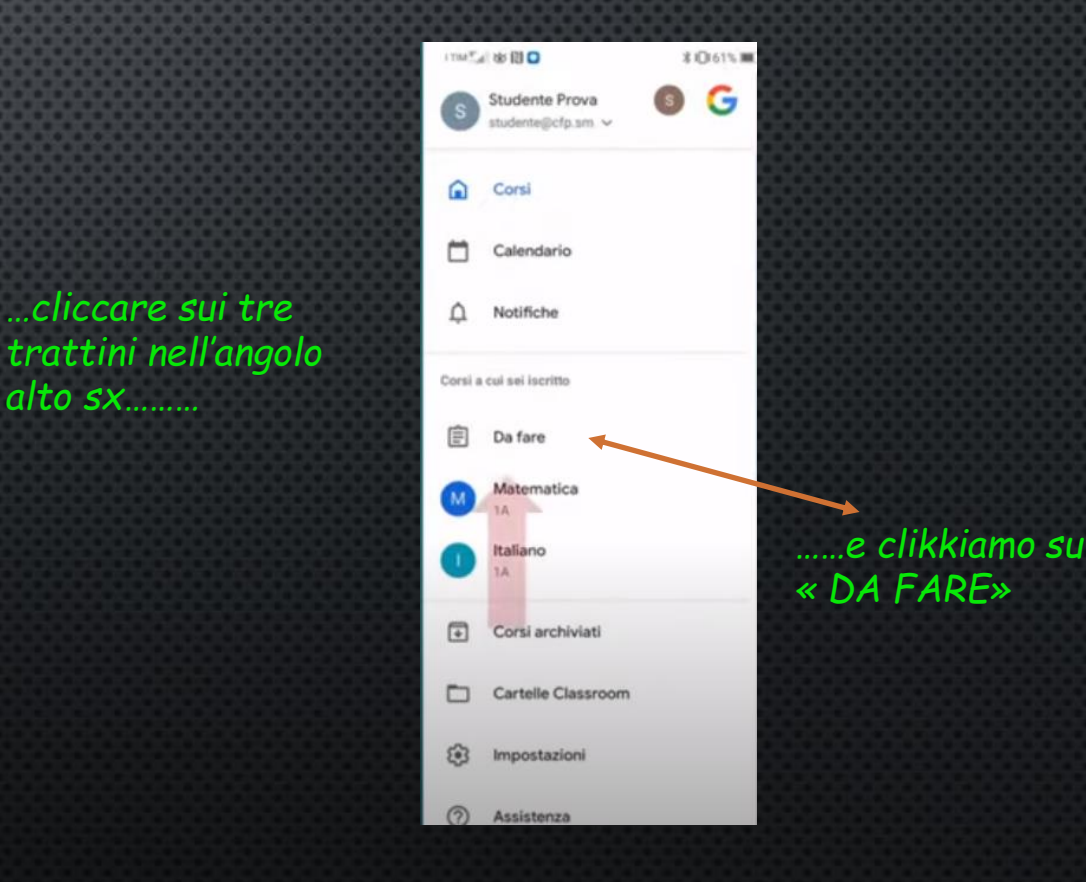

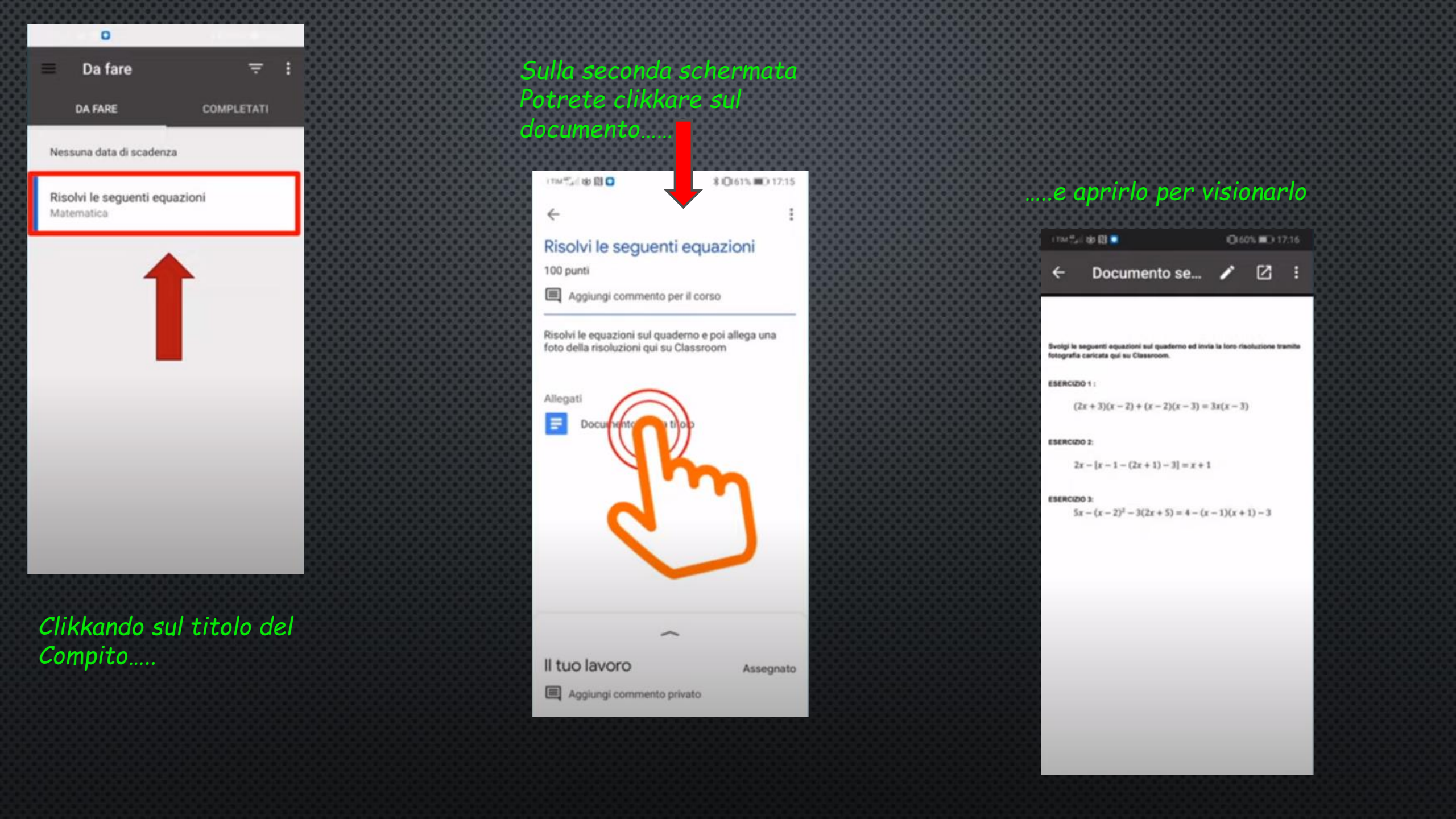

# Svolgi il compito assegnato. Una volta terminato lo carichiamo su Classroom !

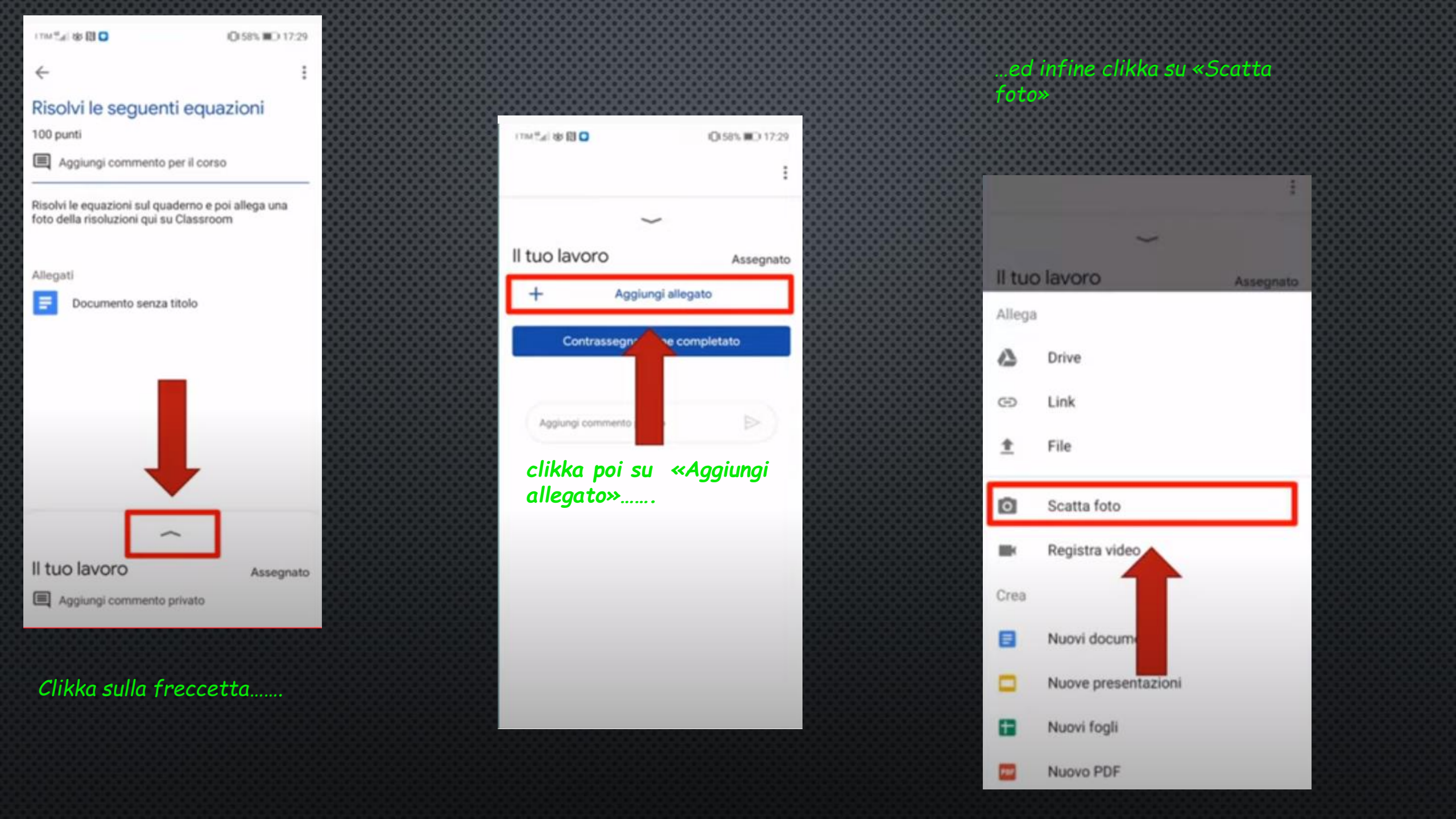

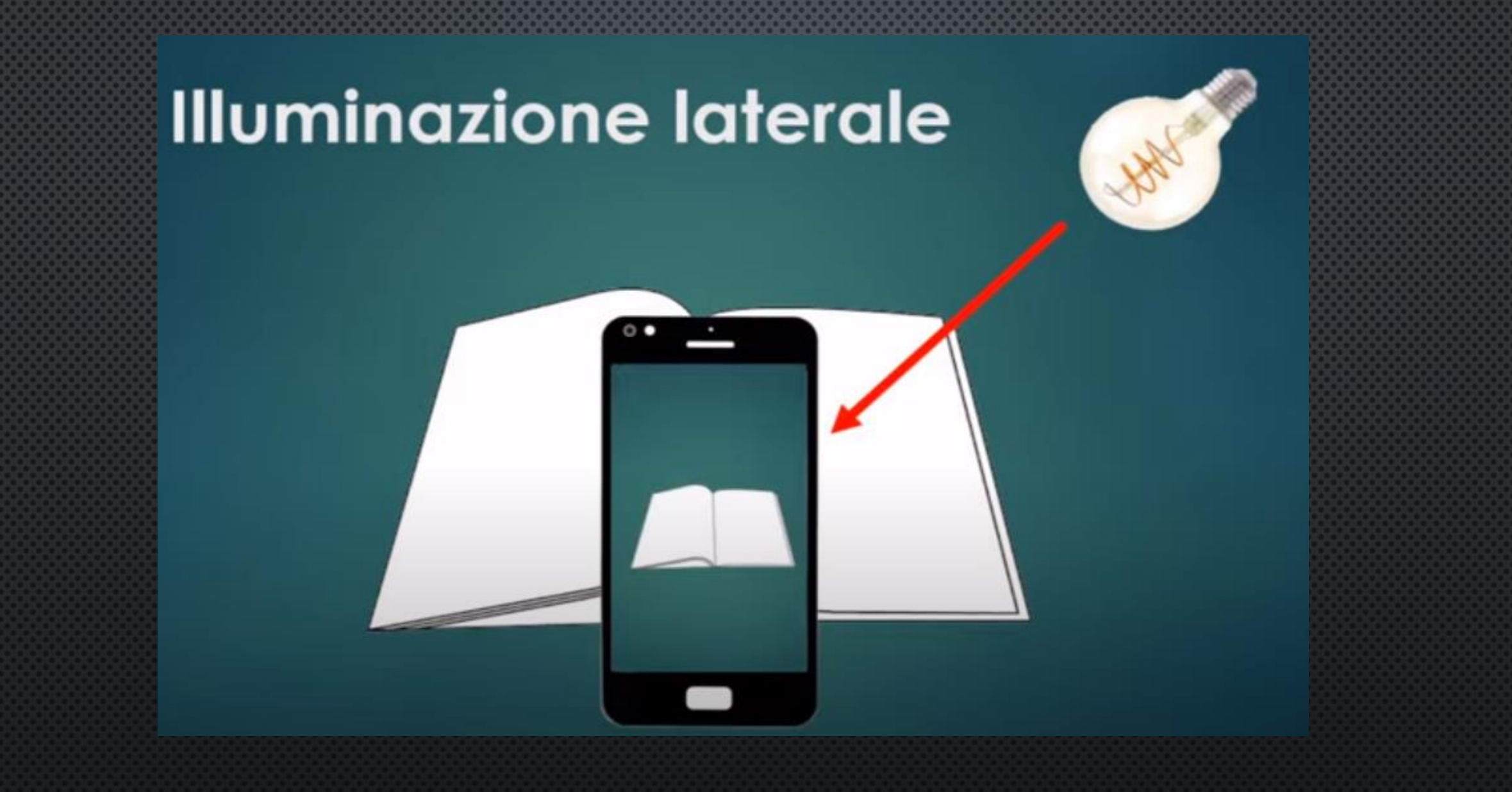

Con l'illuminazione laterale la tua foto verrà più chiara perchè tu non farai « ombra » al quaderno......

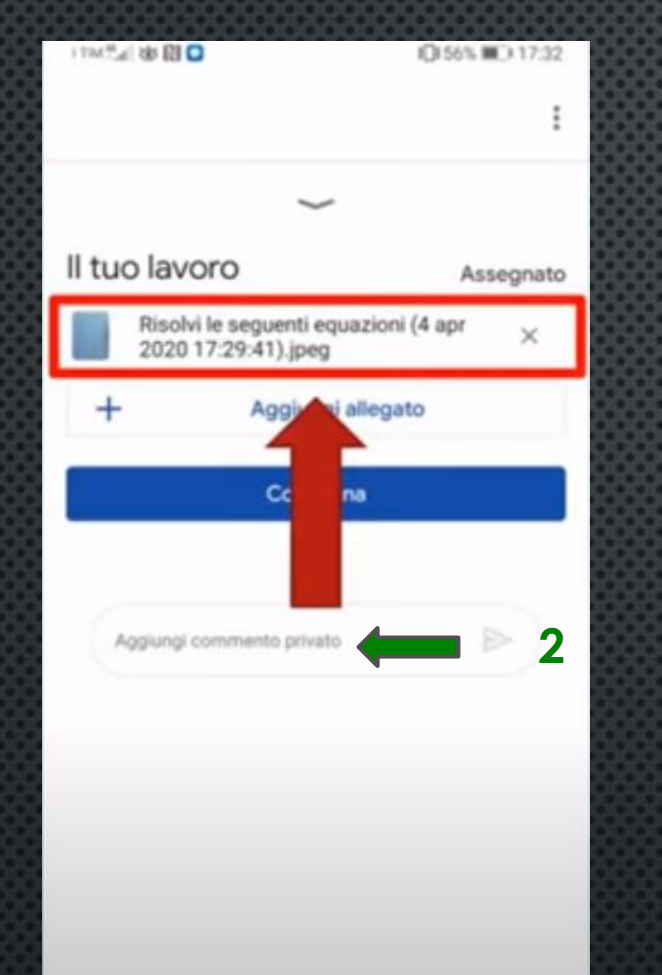

Scattata la foto comparirà da sola (1) e, se volete,

potrete aggiungere un commento per l'insegnante (2)

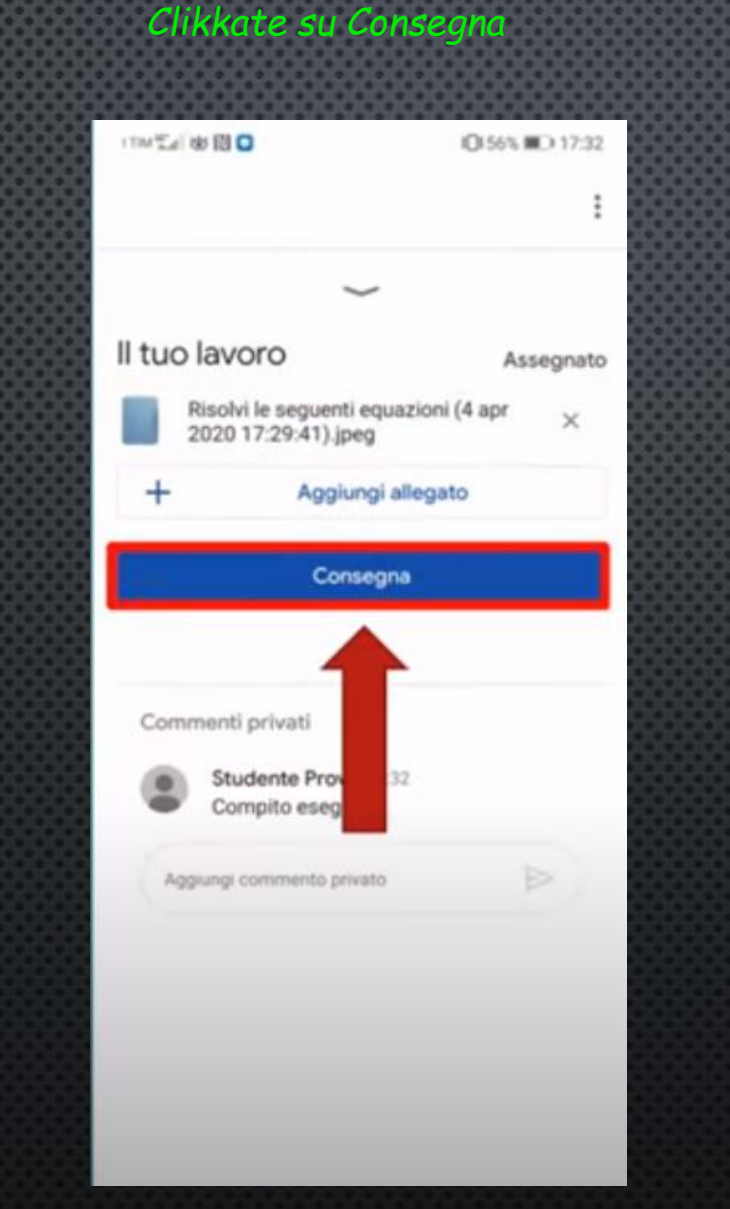

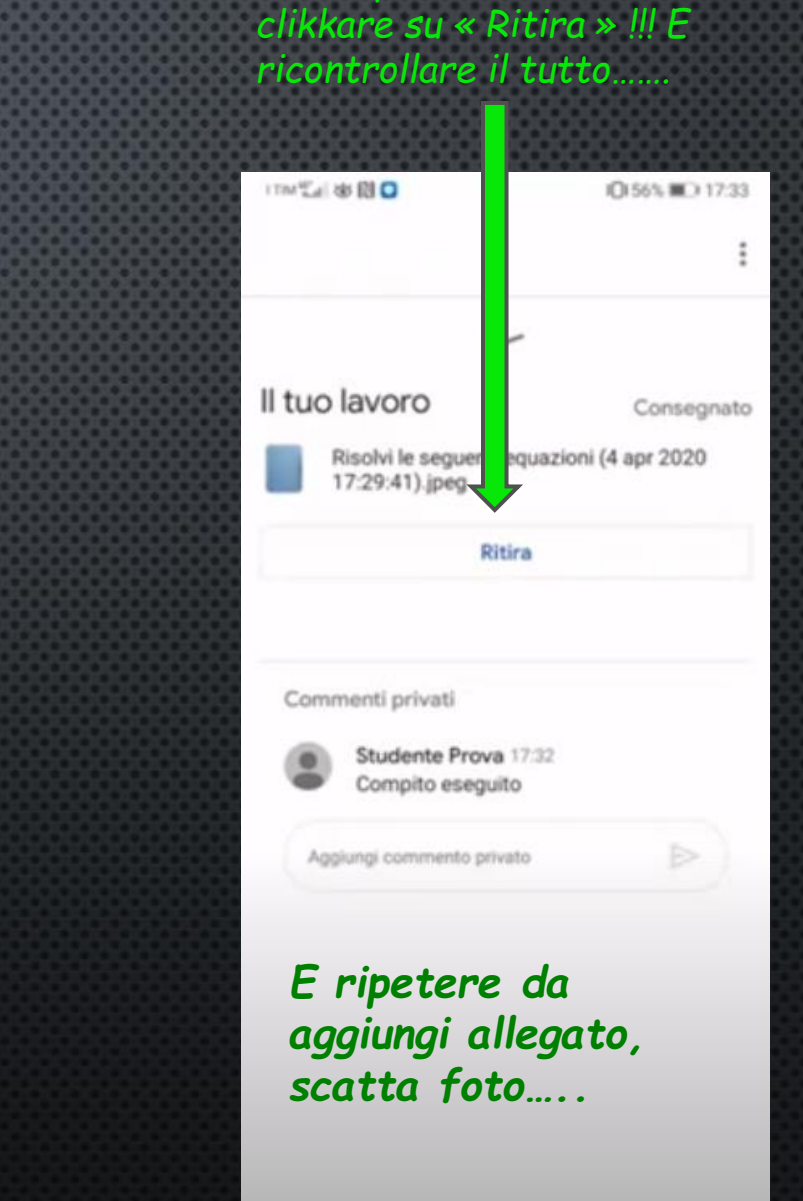

Se avete dei ripensamenti

niente paura! Potete

Come all'inizio clikkiamo su classroom,sui tre trattini in alto a sx e poi su DA FARE

|          |                            |                                                                                                    |                                          |                                         | Da fare                                    | · · ·                   |
|----------|----------------------------|----------------------------------------------------------------------------------------------------|------------------------------------------|-----------------------------------------|--------------------------------------------|-------------------------|
|          |                            | <ul> <li>International control of the second second se</li></ul> | = Da fare                                | 900000000000000000000000000000000000000 | DA FARE                                    | COMPLETATI              |
| \$       | studente@cfp.sm ~          |                                                                                                    | DA FARE                                  |                                         | Scadenza: 30 mar                           |                         |
| ۵        | Corsi                      |                                                                                                    | 03                                       |                                         | Svolgere gli esercizi propos<br>Italiano   | ati sul <b>100</b> /100 |
|          | Calendario                 |                                                                                                    | 1. 2                                     |                                         | Tema sulla vita e le opere d               | li Giaco <b>75</b> /100 |
| ¢        | Notifiche                  |                                                                                                    |                                          |                                         | Italiano                                   |                         |
| Corria   | and <del>cal invitto</del> |                                                                                                    |                                          |                                         | Nessuna data di scadenza                   |                         |
|          | $\widehat{\mathbf{n}}$     |                                                                                                    | Ma questa volta andiamo<br>su COMPLETATI |                                         | Risolvi le seguenti equazion<br>Matematica | ni <b>80</b> /100       |
| <b>M</b> |                            |                                                                                                    |                                          |                                         | -                                          |                         |
|          |                            |                                                                                                    |                                          |                                         |                                            | - 1                     |
|          |                            |                                                                                                    |                                          |                                         |                                            |                         |
| Ð        | Con                        |                                                                                                    |                                          | T                                       | me il compite co                           |                         |
|          | Cartelle Classroom         |                                                                                                    |                                          | Trovere                                 |                                            | on la valuta            |
| *        | Impostazioni               |                                                                                                    |                                          |                                         |                                            |                         |
| 0        | Assistanza                 |                                                                                                    |                                          |                                         |                                            |                         |
| 0        | Assistenza                 |                                                                                                    |                                          |                                         |                                            |                         |

0

0

ione

#### Clikko sul nome del compito che voglio vedere

-Risolvi le seguenti equazioni 100 punti Aggiungi commento per il corso Risolvi le equazioni sul quaderno e poi allega una foto della risoluzioni gui su Classroom Allegati = Documento senza titolo

Il tuo lavoro

2 commenti privati

e poi di nuovo sulla freccetta IL TUO LAVORO 80/100

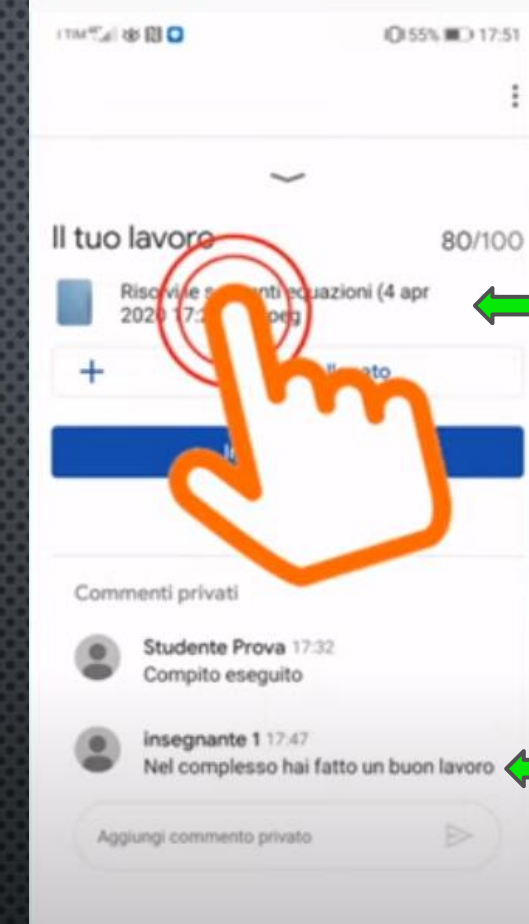

### Qui posso aprire il mio compito per vedere le correzioni

E qui posso vedere il commento del professore

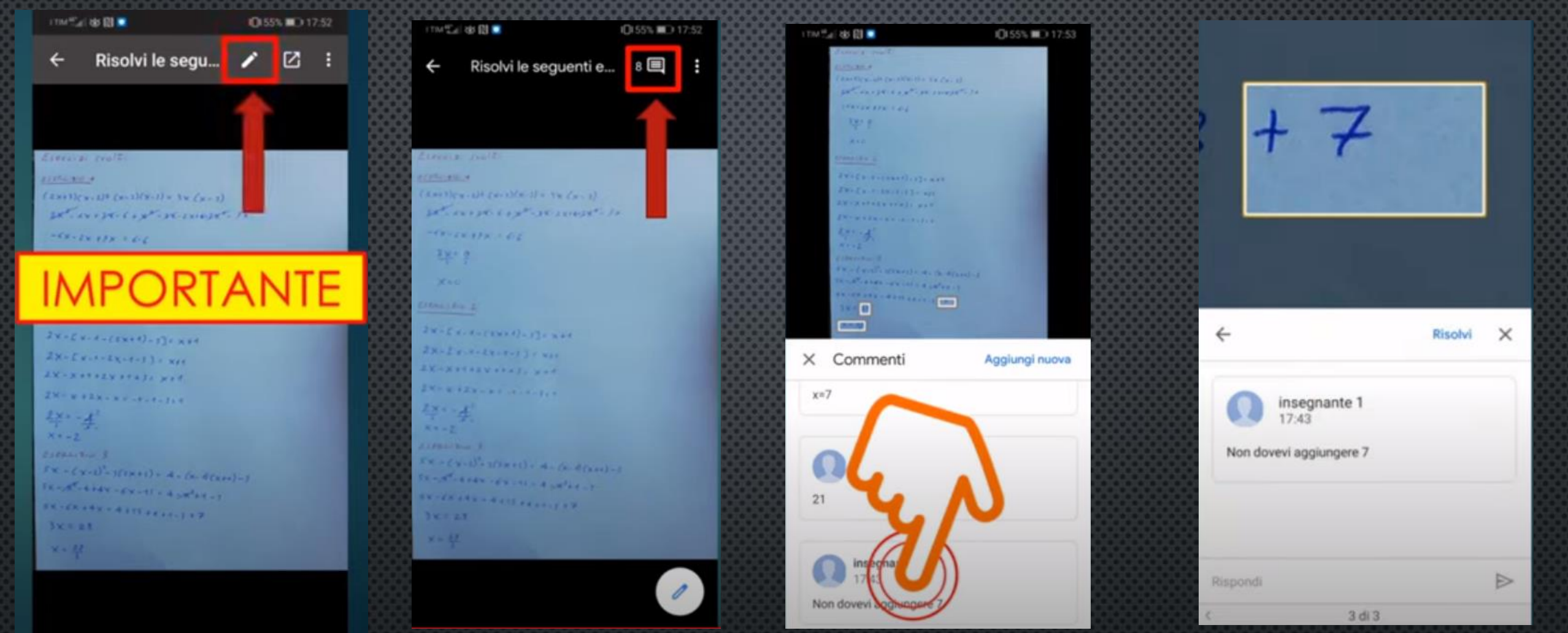

ATTENZIONE!!!! Clikkate sulla matita o non visualizzerete i commenti del professore!!!!!

Vedrete i commenti clikkando sul simbolo indicato nella foto Visualizzerete i vari commenti e clikkando su ognuno di essi Quando clikkerete sui vari commenti apparirà una finestra zoommata sull'errore.

l'animatore digitale prof.ssa Nicoletta Randon